# Routes uitsluiten van herverdeling in OMP

# Inhoud

Inleiding Voorwaarden Vereisten Gebruikte componenten Configuraties Gelokaliseerd beleid + CLI-invoegsjabloon CLI-invoegsjabloon Gecentraliseerd controlebeleid Verificatie Gelokaliseerd beleid + CLI Toevoegen aan sjabloon CLI-invoegsjabloon Gecentraliseerd controlebeleid Gerelateerde informatie

# Inleiding

Dit document beschrijft hoe u ongewenste routes kunt uitsluiten van herdistributie in Overlay Management Protocol (OMP).

# Voorwaarden

## Vereisten

Cisco raadt kennis van deze onderwerpen aan:

- Cisco softwaregedefinieerde Wide Area Network (SD-WAN)
- Routing

## Gebruikte componenten

De informatie in dit document is gebaseerd op de volgende software- en hardware-versies:

- Cisco vManagement-versie 20.6.5.2
- Cisco WAN Edge-router 17.6.3a

De informatie in dit document is gebaseerd op de apparaten in een specifieke laboratoriumomgeving. Alle apparaten die in dit document worden beschreven, hadden een opgeschoonde (standaard)configuratie. Als uw netwerk live is, moet u zorgen dat u de potentiële impact van elke opdracht begrijpt.

# Configuraties

Standaard Verbonden, Statische, OSPF Inter Area en OSPF Intra Area worden herverdeeld in OMP.

## Gelokaliseerd beleid + CLI-invoegsjabloon

In dit gebruiksgeval, wilt u niet een van de verbonden routes in vrf 1 opnieuw verdelen. Standaard worden alle verbonden routes herverdeeld in OMP, deze gebruikscase helpt bij het filteren van een bepaald verbonden prefix.

#### 1. Lokalisatiebeleid

Een nieuwe prefixlijst maken onder aangepaste opties van Lokalisatiebeleid: prefix is vereist om te weten welke route opnieuw moet worden gedistribueerd.

| Localized Policy > Define Lists          |                              |                 |            |
|------------------------------------------|------------------------------|-----------------|------------|
| Select a list type on the left and start | creating your groups of inte | erest           |            |
| AS Path                                  | ① New Prefix List            |                 |            |
| Community                                |                              |                 |            |
| Data Prefix                              | Name                         | Entries         | Internet P |
| Extended Community                       | Loopback2_allow              | 192.168.50.2/32 | IPv4       |
| Class Map                                |                              |                 | I          |
| Mirror                                   |                              |                 |            |
| Policer                                  |                              |                 |            |
| Prefix                                   |                              |                 |            |
| VPN                                      |                              |                 |            |
| â€f                                      |                              |                 |            |
| â€f                                      |                              |                 |            |

```
â€f
```

Maak een routebeleid en pas dit toe op het lokale beleid: Pas het prefix aan dat eerder gecreëerd is en stel actie in als **Akkoord**. Het routebeleid wordt vertaald in route-kaart zodra het aan het apparaat van de Rand van WAN wordt geduwd.

| Localized Policy > F                                                           | Route Policy > Edit | Route Policy                                                                                         |               |                             |                                         |                   |
|--------------------------------------------------------------------------------|---------------------|----------------------------------------------------------------------------------------------------|---------------|-----------------------------|-----------------------------------------|-------------------|
| Name                                                                           | Loopback2_allow_    | local_policy                                                                                         |               |                             |                                         |                   |
| Description                                                                    | Loopback2_allow_    | local_policy                                                                                         |               |                             |                                         |                   |
| Sequence Type     T <sub>1</sub> Drag & drop to a     Ender     Default Action | reorder<br>:        | Route Sequence Rule Drag and drop to re-a Protocol IPv4 • Match Conditions Address Loopback2_allow × | Irrange rules | AS Path List Community List | Match Actions<br>Extended Community Lis | Actions<br>Accept |

## â€f

De standaard actie moet worden **afgewezen** omdat het nodig is om het prefix opnieuw te verdelen dat eerder is gemaakt.

| Localized Policy > | Route Policy > E | dit Route Policy |         |
|--------------------|------------------|------------------|---------|
| Name               | Loopback2_all    | ow_local_policy  |         |
| Description        | Loopback2_all    | ow_local_policy  |         |
|                    | _                | Default Action   |         |
| ⊕ Sequence Ty      | pe               | Reject           | Enabled |
| T↓ Drag & drop to  | reorder          |                  | Libbio  |
| :: Route           |                  |                  |         |
| Default Action     |                  |                  |         |
| â€f                |                  |                  |         |

â€f

Voorbeeld: dit is hoe de configuratie eruit ziet zodra gelokaliseerd beleid is gemaakt.

# **Policy Configuration Preview**

```
policy
 route-policy Loopback2_allow_local_policy
    sequence 1
     match
      address Loopback2_allow
     1
     action accept
     i
    I
  default-action reject
 I.
 lists
  prefix-list Loopback2_allow
   ip-prefix 192.168.50.2/32
  i
 i
!
```

## â€f

2. Gebruik de CLI-invoegsjabloon.

Verzeker u ervan dat u een CLI Add-On-sjabloon maakt om de routekaart die eerder onder OMP is gemaakt, in kaart te brengen, omdat er geen optie is om deze in kaart te brengen onder de OCM-functiesjabloon.

### Feature Template > Cli Add-On Template > C1111X-8P\_CLI

| Device Type   | C1111X-8P     |
|---------------|---------------|
| Template Name | C1111X-8P_CLI |
| Description   | C1111X-8P_CLI |

CLI add-on template is supported with IOS XE 17.2.1

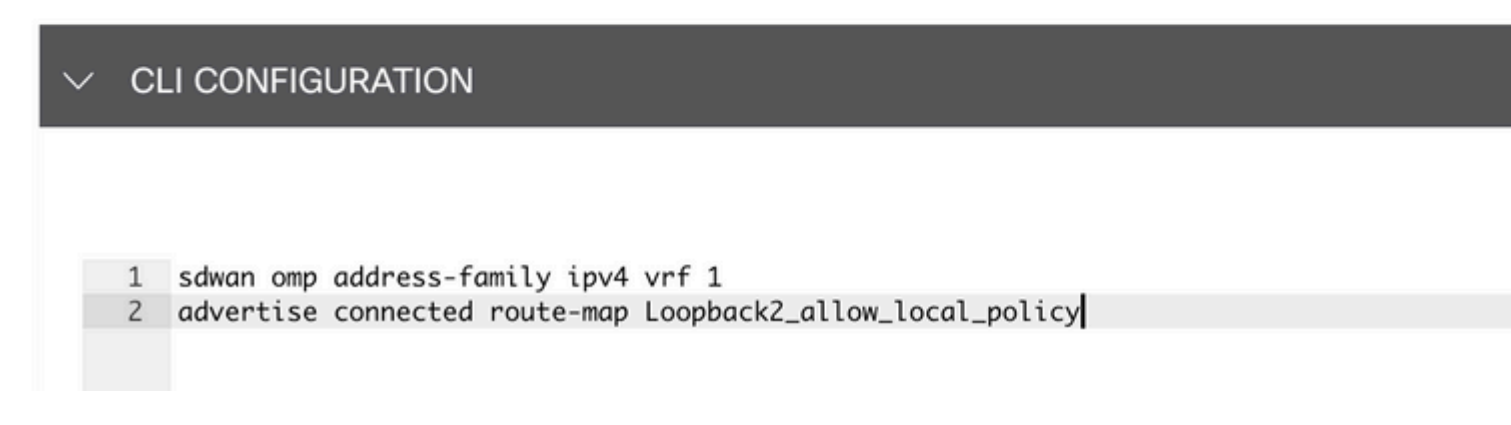

#### â€f

Hang het gemaakte gelokaliseerde beleid en CLI-invoegsjabloon aan apparaatsjabloon.

| Basic Information    | Transport & Management VPN | Service VPN | Cellular | Additional Templates |
|----------------------|----------------------------|-------------|----------|----------------------|
| Additional Templates |                            |             |          |                      |
| AppQoE               | Choose                     | •           |          |                      |
| Global Template *    | C1111X-8P_Global           | •           |          |                      |
| Cisco Banner         | Choose                     | •           |          |                      |
| Cisco SNMP           | Choose                     | •           |          |                      |
| TrustSec             | Choose                     | •           |          |                      |
| CLI Add-On Template  | C1111X-8P_CLI              | •           |          |                      |
| Policy               | route_map                  | •           |          |                      |
| Probes               | Choose                     | •           |          |                      |
| Security Policy      | Choose                     | •           |          |                      |

## **CLI-invoegsjabloon**

1. In dit gebruiksgeval, wilt u een OSPF Interne route en niet een OSPF Externe route opnieuw verdelen. Standaard zijn OSPF-interne routes opnieuw verdeeld in OMP, deze gebruikscase helpt bij het filteren van een bepaalde OSPF-prefix.

Alleen interne OSPF-routes op vrf 1 die worden herverdeeld naar OMP beperken, onderwerpt deze aan routekaart en definieert een routekaart die overeenkomt met het interne type OSPF. De route-kaart configuratie wordt gedaan via CLI Add-On sjabloon.

## Feature Template > Cli Add-On Template > ASR1001-X\_CLI\_Allow\_internal

Device Type

ASR1001-X

Template Name

Description

ASR1001-X\_CLI\_Allow\_internal

ASR1001-X\_CLI\_Allow\_internal

## CLI add-on template is supported with IC

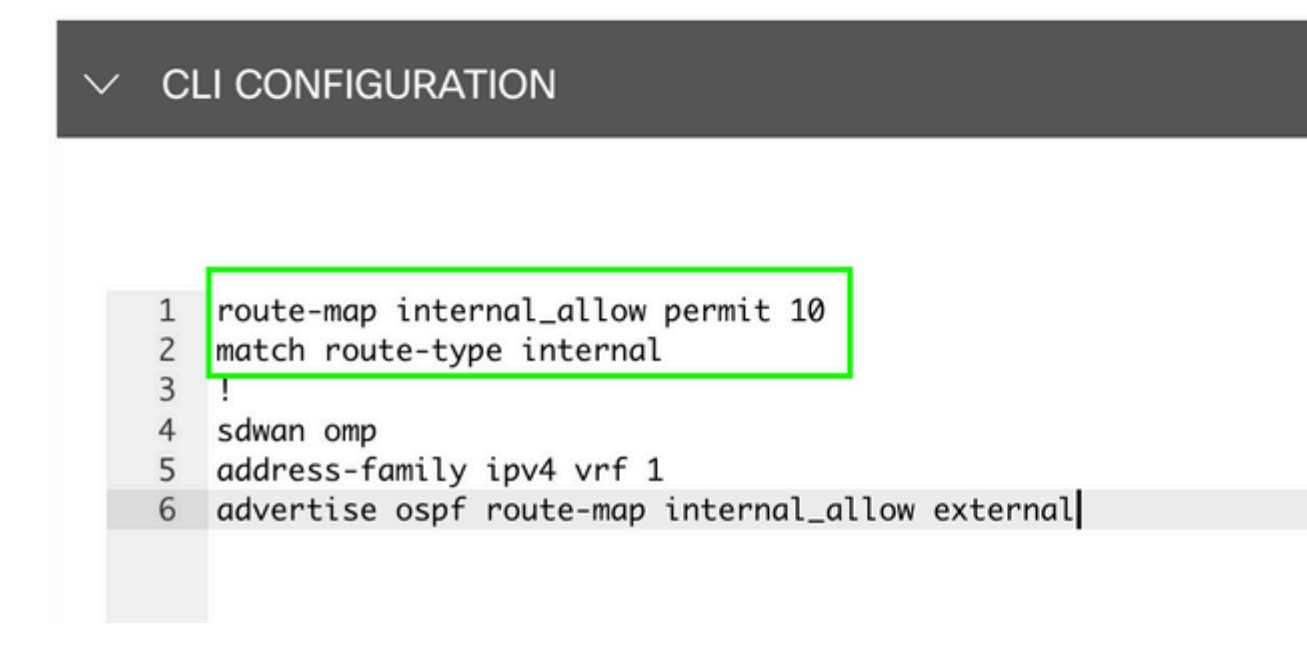

#### â€f

Hang CLI Add On Template aan Apparaatsjabloon.

| Basic Information | Transport & Management VPN | Service VPN | Additional |
|-------------------|----------------------------|-------------|------------|
|                   |                            |             |            |

## Additional Templates

| AppQoE              | Choose                       | •     |
|---------------------|------------------------------|-------|
| Global Template *   | ASR1001-X_Global             | • (i) |
| Cisco Banner        | Choose                       | •     |
| Cisco SNMP          | Choose                       | •     |
| TrustSec            | Choose                       | •     |
| CLI Add-On Template | ASR1001-X_CLI_Allow_internal | •     |
| Policy              | Choose                       | •     |
| Probes              | Choose                       | •     |
| Security Policy     | Choose                       | •     |

2. In dit gebruiksgeval, wilt u een OSPF Externe route en niet een OSPF Interne route opnieuw verdelen. Door gebrek, worden de Externe routes OSPF niet opnieuw verdeeld in OMP, deze gebruiksgeval helpt filter een bepaalde prefix OSPF.

Alleen externe OSPF-routes op vrf 1 die worden herverdeeld naar OMP te beperken, onderwerpt dit aan routekaart en definieert een routekaart die overeenkomt met het type OSPF extern. De route-kaart configuratie wordt gedaan via CLI Add-On sjabloon.

## Feature Template > Cli Add-On Template > ASR1001-X\_CLI\_Allow\_external

Device Type

ASR1001-X

Template Name

Description

ASR1001-X\_CLI\_Allow\_external

ASR1001-X\_CLI\_Allow\_external

## CLI add-on template is supported with IC

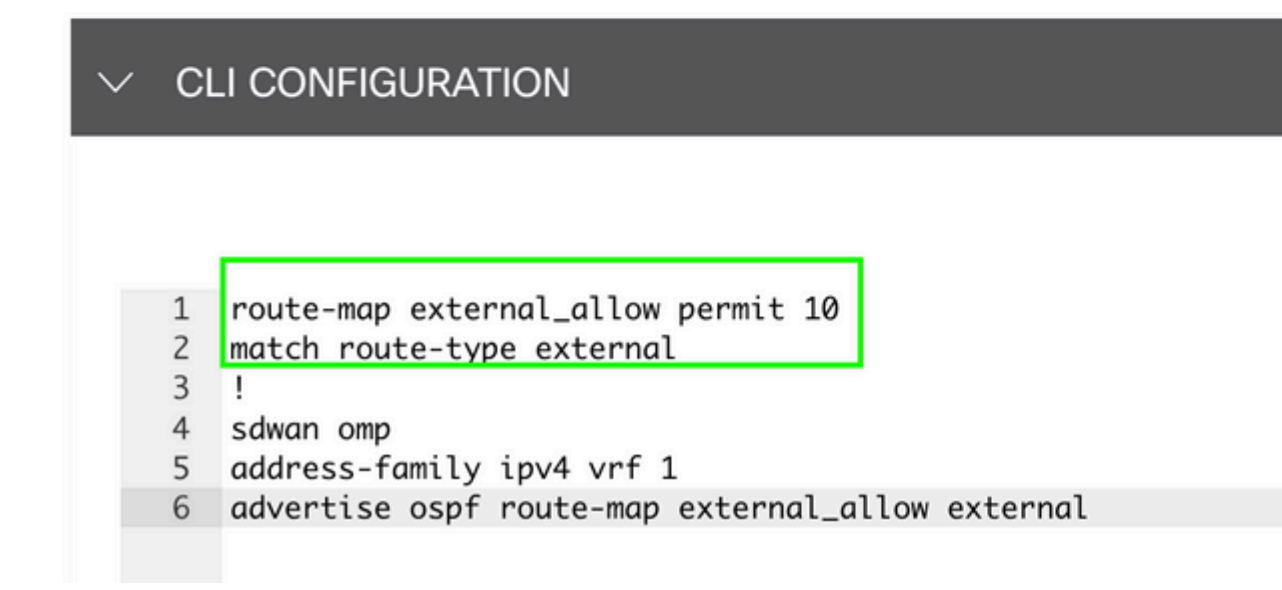

#### â€f

Hang CLI Add On Template aan Apparaatsjabloon.

# Additional Templates

| AppQoE              | Choose                       | •    |
|---------------------|------------------------------|------|
| Global Template *   | ASR1001-X_Global             | • () |
| Cisco Banner        | Choose                       | •    |
| Cisco SNMP          | Choose                       | •    |
| TrustSec            | Choose                       | •    |
| CLI Add-On Template | ASR1001-X_CLI_Allow_external | •    |
| Policy              | Choose                       | •    |
| Probes              | Choose                       | •    |
| Security Policy     | Choose                       | •    |

#### Gecentraliseerd controlebeleid

1. In dit gebruiksgeval wilt u dat een specifieke route 192.168.50.2/32 niet wordt ontvangen op twee bestemmingssites met Site ID 10 en 100.

Siteoverzicht maken onder Aangepaste opties van Gecentraliseerd beleid: Sitelijst is nodig om te weten op welke sites route niet moet worden ontvangen.

| Select a list type on the left and start | creating your groups of interest |                       |                 |            |                            |
|------------------------------------------|----------------------------------|-----------------------|-----------------|------------|----------------------------|
| Application<br>Color                     | New Site List                    |                       |                 |            |                            |
| Community                                | Name                             | Entries               | Reference Count | Updated By | Last Updated               |
| Data Prefix                              | BRANCH                           | 5, 10, 15, 20, 30, 35 | 2               | admin      | 07 May 2023 2:51:18 PM CD  |
| Policer<br>Prefix                        | HUB_DC_Site_50                   | 50                    | 2               | admin      | 07 May 2023 2:49:52 PM CD  |
| Site                                     | HUB_DC_Site_40                   | 40                    | 0               | admin      | 07 May 2023 2:50:04 PM CD  |
| App Probe Class                          | test_route_map                   | 100                   | 2               | admin      | 14 Jul 2023 2:17:15 PM CDT |
| SLA Class                                | Branch_Block_Traffic             | 10, 100               | 1               | admin      | 15 Jul 2023 4:57:49 PM CDT |
| VPN                                      |                                  |                       |                 |            |                            |

Een nieuwe prefixlijst maken onder aangepaste opties van Gecentraliseerd beleid: prefix is vereist om te weten welke route niet hoeft te worden ontvangen.

#### â€f

Centralized Policy > Define Lists

#### â€f

| reating your groups o | of interest                                                           |                                                                                                    |                                                                                                    |                                                                                                    |                                                                                                    |
|-----------------------|-----------------------------------------------------------------------|----------------------------------------------------------------------------------------------------|----------------------------------------------------------------------------------------------------|----------------------------------------------------------------------------------------------------|----------------------------------------------------------------------------------------------------|
| Hew Prefix            | List                                                                  |                                                                                                    |                                                                                                    |                                                                                                    |                                                                                                    |
|                       |                                                                       |                                                                                                    |                                                                                                    |                                                                                                    |                                                                                                    |
| Name                  | Entries                                                               | Internet Protocol                                                                                                    | Reference Count                                                                                                    | Updated By                                                                                                    | Last Updated                                                                                                    |
| Loopback2_allow       | 192.168.50.2/32                                                       | IPv4                                                                                                    | 2                                                                                                    | admin                                                                                                    | 12 Jul 2023                                                                                                    |
| Loophack2 Block       | 192 168 50 2/32                                                       | IPv4                                                                                                    | 1                                                                                                    | admin                                                                                                    | 15 Jul 2023                                                                                                    |
| cooperers_block       | 102.100.00.20 CE                                                      |                                                                                                    |                                                                                                    | bonnin                                                                                                    | 10 001 2020                                                                                                    |
|                       |                                                                       |                                                                                                    |                                                                                                    |                                                                                                    |                                                                                                    |
|                       |                                                                       |                                                                                                    |                                                                                                    |                                                                                                    |                                                                                                    |
|                       |                                                                       |                                                                                                    |                                                                                                    |                                                                                                    |                                                                                                    |
|                       |                                                                       |                                                                                                    |                                                                                                    |                                                                                                    |                                                                                                    |
|                       |                                                                       |                                                                                                    |                                                                                                    |                                                                                                    |                                                                                                    |
|                       | eating your groups of New Prefix Name Loopback2_allow Loopback2_Block | eating your groups of interest<br>New Prefix List<br>Name Entries<br>Loopback2_allow 192.168.50.2/32<br>Loopback2_Block 192.168.50.2/32 | reating your groups of interest         Image: New Prefix List       Internet Protocol         Name       Entries       Internet Protocol         Loopback2_allow       192.168.50.2/32       IPv4         Loopback2_Block       192.168.50.2/32       IPv4 | Internet Protocol       Reference Count         Loopback2_allow       192.168.50.2/32       IPv4       2         Loopback2_Block       192.168.50.2/32       IPv4       1 | Realing your groups of interest         • New Prefix List       Internet Protocol       Reference Count       Updated By         Loopback2_allow       192.168.50.2/32       IPv4       2       admin         Loopback2_Block       192.168.50.2/32       IPv4       1       admin |

Maak een topologie onder aangepaste opties van gecentraliseerd beleid met aangepaste controle (Route & TLOC).

| Add Custom Control Po                                                                                                    | olicy         |                |                                                                                                    |
|----------------------------------------------------------------------------------------------------|---------------|----------------|----------------------------------------------------------------------------------------------------|
| Name                                                                                                    | Block_Loopbac | :k2            |                                                                                                    |
| Description                                                                                                    | Block_Loopbac | xk2            |                                                                                                    |
| Sequence Type     Type     Type | Border        | Default Action | Enabled                                                                                                    |
| Default Action                                                                                                    |               |                | Add Control Policy<br>Route<br>Create a policy to apply on a OMP<br>TLOC<br>Create a policy to apply to TLOCs |

Maak een routebeleid en pas dit toe op gecentraliseerd beleid: stem het prefix af dat eerder gecreëerd is en stel actie in als **Afwijzen**.

| Add Custom Control Policy                                           |                                                                    |                                                                                                    |                          |
|---------------------------------------------------------------------|--------------------------------------------------------------------|----------------------------------------------------------------------------------------------------|--------------------------|
| Name Bloc                                                           | k_Loopback2                                                        |                                                                                                    |                          |
| Description Bloc                                                    | k_Loopback2                                                        |                                                                                                    |                          |
| Sequence Type      t <sub>1</sub> Drag & drop to reorder      Route | Route     Route     Sequence Rule Drag and dr      Protocol IPv4 • | rop to re-arrange rules           Match         Actions           Ist         Expanded Community List         OMP Tag         Origin         Originator | Preference Site TLOC VPN |
| Default Action                                                      | Match Conditions                                                   | ×                                                                                                    | Actions Enabled          |
|                                                                     | Loopback2_Block ×                                                  | •                                                                                                    | Reject                   |

## â€f

De standaard actie moet worden geaccepteerd omdat slechts één route niet kan worden ontvangen.

| Add Custom Control Pol                                                                                                    | licy       |                |  |         |  |  |  |  |  |
|----------------------------------------------------------------------------------------------------|------------|----------------|--|---------|--|--|--|--|--|
| Name                                                                                                    | Block_Loop | k_Loopback2    |  |         |  |  |  |  |  |
| Description                                                                                                    | Block_Loop | Nock_Loopback2 |  |         |  |  |  |  |  |
| (+) Sequence Type                                                                                                    |            | Default Action |  |         |  |  |  |  |  |
| ↑↓ Drag & drop to read the second second | order      | Accept         |  | Enabled |  |  |  |  |  |
| Default Action                                                                                                    |            |                |  |         |  |  |  |  |  |
|                                                                                                    |            |                |  |         |  |  |  |  |  |
|                                                                                                    |            |                |  |         |  |  |  |  |  |

De noodzaak om dit beleid uit te voeren voor de gegeven bestemmingsplaatsen, aangezien deze richting vanuit vSmart perspectief is.

| Centralized Policy > A | dd Policy                                |                                       |                         |                                                      |  |  |  |  |  |
|------------------------|------------------------------------------|---------------------------------------|-------------------------|------------------------------------------------------|--|--|--|--|--|
|                        | Create Groups of Interest                | Configure Topology and VPN Membership | Configure Traffic Rules | <ul> <li>Apply Policies to Sites and VPNs</li> </ul> |  |  |  |  |  |
| Add policies to sites  | and VPNs                                 |                                       |                         |                                                      |  |  |  |  |  |
| Policy Name            | Block_Loopback2_Branch_Sites             |                                       |                         |                                                      |  |  |  |  |  |
| Policy Description     | ription Block_Loopback2_Branch_Sites     |                                       |                         |                                                      |  |  |  |  |  |
| Topology Applic        | cation-Aware Routing Traffic Data Cflowd |                                       |                         |                                                      |  |  |  |  |  |
|                        |                                          |                                       |                         |                                                      |  |  |  |  |  |
| Block_Loopback2        | 2                                        |                                       |                         |                                                      |  |  |  |  |  |
| ① New Site List        |                                          |                                       |                         |                                                      |  |  |  |  |  |
| Direction              |                                          | Site List                             | Action                  |                                                      |  |  |  |  |  |
| out                    |                                          | Branch_Block_Traffic                  | / 0                     |                                                      |  |  |  |  |  |
|                        | L .                                      |                                       |                         |                                                      |  |  |  |  |  |

â€f

â€f

Voorbeeld: dit is hoe de configuratie eruit ziet zodra het gecentraliseerde beleid is gemaakt.

```
Centralized Policy > Edit Policy
Config Preview Config Diff
```

```
viptela-policy:policy
 control-policy Block_Loopback2
    sequence 1
     match route
      prefix-list Loopback2_Block
     I
     action reject
  default-action accept
 i
 lists
  prefix-list Loopback2_Block
   ip-prefix 192.168.50.2/32
  Ī
  site-list Branch_Block_Traffic
   site-id 10
   site-id 100
  ļ
 i
apply-policy
 site-list Branch_Block_Traffic
  control-policy Block_Loopback2 out
```

Generating output, this might take time, please wait ... Code: С -> chosen Ι -> installed Red -> redistributed Rej -> rejected L -> looped -> resolved R S -> stale Ext -> extranet Inv -> invalid Stg -> staged IA -> On-demand inactive -> TLOC unresolved U PATH

| VPN        | PREFIX                             | FROM PEER                | ID         | LABEL        | STATUS             | ТҮРЕ                   | TLOC IP                    | COLOR          |
|------------|------------------------------------|--------------------------|------------|--------------|--------------------|------------------------|----------------------------|----------------|
| <br>1<br>1 | 0.0.0.0/0<br>172.20.0.0/24         | 10.10.10.2<br>10.10.10.2 | 123<br>124 | 1004<br>1003 | <br>C,I,R<br>C.I.R | installed<br>installed | 10.10.10.60<br>10.10.10.65 | biz-i<br>biz-i |
| 1<br>1     | 192.168.40.2/32<br>192.168.50.2/32 | 0.0.0.0<br>0.0.0.0       | 68<br>68   | 1004<br>1004 | C,Red,R<br>C,Red,R | installed<br>installed | 10.10.10.40<br>10.10.10.40 | biz-i<br>biz-i |

ATTRIBUTE

cEdge\_Site40#

Verbonden routes bevinden zich in RIB.

cEdge\_Site40#show ip route vrf 1 Routing Table: 1 Codes: L - local, C - connected, S - static, R - RIP, M - mobile, B - BGP D - EIGRP, EX - EIGRP external, O - OSPF, IA - OSPF inter area N1 - OSPF NSSA external type 1, N2 - OSPF NSSA external type 2 E1 - OSPF external type 1, E2 - OSPF external type 2, m - OMP n - NAT, Ni - NAT inside, No - NAT outside, Nd - NAT DIA i - IS-IS, su - IS-IS summary, L1 - IS-IS level-1, L2 - IS-IS level-2 ia - IS-IS inter area, \* - candidate default, U - per-user static route H - NHRP, G - NHRP registered, g - NHRP registration summary o - ODR, P - periodic downloaded static route, 1 - LISP a - application route + - replicated route, % - next hop override, p - overrides from PfR & - replicated local route overrides by connected

m\* 0.0.0.0/0 [251/0] via 10.10.10.60, 20:25:46, Sdwan-system-intf 172.20.0.0/24 is subnetted, 1 subnets m 172.20.0.0 [251/0] via 10.10.10.65, 20:25:46, Sdwan-system-intf 192.168.40.0/32 is subnetted, 1 subnets C 192.168.40.2 is directly connected, Loopback1 192.168.50.0/32 is subnetted, 1 subnets C 192.168.50.2 is directly connected, Loopback2

cEdge\_Site40#

Met de opdracht **IP-protocollen vrf 1** kunt u controleren welke routes standaard worden herverdeeld in OMP.

```
cEdge_Site40#show ip protocols vrf 1
*** IP Routing is NSF aware ***
Routing Protocol is "omp"
 Sending updates every 0 seconds
 Invalid after 0 seconds, hold down 0, flushed after 0
 Outgoing update filter list for all interfaces is not set
 Incoming update filter list for all interfaces is not set
 Redistributing: connected, static, nat-route
                  ospf 1 (internal)
 Maximum path: 32
 Routing for Networks:
 Routing Information Sources:
    Gateway
                                 Last Update
                   Distance
 Distance: (default is 251)
```

```
cEdge_Site40#
```

#### â€f

Hier wordt 192.168.40.2 niet herverdeeld naar OMP, nadat de apparaatsjabloon met succes is gedrukt. Sinds 192.168.50.2 is alleen toegestaan als onderdeel van het lokale beleid.

| cEdg                                                 | ge_: | Site40#show sdwan om | p routes   |      |       |           |           |             |       |
|------------------------------------------------------|------|----------------------|------------|------|-------|-----------|-----------|-------------|-------|
| Generating output, this might take time, please wait |      |                      |            |      |       |           |           |             |       |
| Code                                                 | e:   |                      |            |      |       |           |           |             |       |
| С                                                    | ->   | chosen               |            |      |       |           |           |             |       |
| Ι                                                    | ->   | installed            |            |      |       |           |           |             |       |
| Red                                                  | ->   | redistributed        |            |      |       |           |           |             |       |
| Rej                                                  | ->   | rejected             |            |      |       |           |           |             |       |
| L                                                    | ->   | looped               |            |      |       |           |           |             |       |
| R                                                    | ->   | resolved             |            |      |       |           |           |             |       |
| S                                                    | ->   | stale                |            |      |       |           |           |             |       |
| Ext                                                  | ->   | extranet             |            |      |       |           |           |             |       |
| Inv                                                  | ->   | invalid              |            |      |       |           |           |             |       |
| Stg                                                  | ->   | staged               |            |      |       |           |           |             |       |
| IA                                                   | ->   | On-demand inactive   |            |      |       |           |           |             |       |
| U                                                    | ->   | TLOC unresolved      |            |      |       |           |           |             |       |
|                                                      |      |                      |            | PATH |       |           | ATTRIBUTE |             |       |
| VPN                                                  |      | PREFIX               | FROM PEER  | ID   | LABEL | STATUS    | ТҮРЕ      | TLOC IP     | COLOR |
|                                                      | /    |                      |            |      |       |           |           |             |       |
| 1                                                    |      | 0.0.0.0/0            | 10.10.10.2 | 123  | 1004  | C,I,R     | installed | 10.10.10.60 | biz-i |
| 1                                                    |      | 172.20.0.0/24        | 10.10.10.2 | 124  | 1003  | C,I,R     | installed | 10.10.10.65 | biz-i |
| 1                                                    |      | 192.168.50.2/32      | 0.0.0.0    | 68   | 1004  | C, Red, R | installed | 10.10.10.40 | biz-i |

cEdge\_Site40#

De volgende output vangt vrf 1 routeringstabel op en 192.168.40.2 is in RIB.

```
cEdge_Site40#show ip route vrf 1
Routing Table: 1
Codes: L - local, C - connected, S - static, R - RIP, M - mobile, B - BGP
D - EIGRP, EX - EIGRP external, O - OSPF, IA - OSPF inter area
N1 - OSPF NSSA external type 1, N2 - OSPF NSSA external type 2
E1 - OSPF external type 1, E2 - OSPF external type 2, m - OMP
n - NAT, Ni - NAT inside, No - NAT outside, Nd - NAT DIA
i - IS-IS, su - IS-IS summary, L1 - IS-IS level-1, L2 - IS-IS level-2
ia - IS-IS inter area, * - candidate default, U - per-user static route
H - NHRP, G - NHRP registered, g - NHRP registration summary
o - ODR, P - periodic downloaded static route, 1 - LISP
a - application route
+ - replicated route, % - next hop override, p - overrides from PfR
& - replicated local route overrides by connected
Gateway of last resort is 10.10.10.60 to network 0.0.0
```

```
m* 0.0.0.0/0 [251/0] via 10.10.10.60, 00:09:43, Sdwan-system-intf
172.20.0.0/24 is subnetted, 1 subnets
m 172.20.0.0 [251/0] via 10.10.10.65, 00:09:43, Sdwan-system-intf
192.168.40.0/32 is subnetted, 1 subnets
C 192.168.40.2 is directly connected, Loopback1
192.168.50.0/32 is subnetted, 1 subnets
C 192.168.50.2 is directly connected, Loopback2
```

cEdge\_Site40#

â€f

#### **CLI-invoegsjabloon**

Per huidige configuratie worden zowel de externe als de interne OSPF-routes herverdeeld in OMP.

| cEdge_<br>Code:<br>C -><br>I -><br>Red -><br>Rej ->         | ospf#show sdwan omp :<br>chosen<br>installed<br>redistributed<br>rejected                   | routes 192.168.60 | .0/24 |       |        |           |         |       |
|-------------------------------------------------------------|---------------------------------------------------------------------------------------------|-------------------|-------|-------|--------|-----------|---------|-------|
| R -><br>S -><br>Ext -><br>Inv -><br>Stg -><br>IA -><br>U -> | resolved<br>stale<br>extranet<br>invalid<br>staged<br>On-demand inactive<br>TLOC unresolved |                   |       |       |        |           |         |       |
|                                                             |                                                                                             |                   | PATH  |       |        | ATTRIBUTE |         |       |
| VPN                                                         | PREFIX                                                                                      | FROM PEER         | ID    | LABEL | STATUS | TYPE      | TLOC IP | COLOR |

â€f

| 1               | 192.168.60.0/24               | 0.0.0.0          | 75     | 1003 | C,Red,R | installed | 10.10.10.100 | gold |
|-----------------|-------------------------------|------------------|--------|------|---------|-----------|--------------|------|
| cEdge<br>Code : | _ospf#show sdwan omp          | routes 172.16.16 | 6.0/24 |      |         |           |              |      |
| C -             | > chosen                      |                  |        |      |         |           |              |      |
| Ι -             | > installed                   |                  |        |      |         |           |              |      |
| Red -           | <pre>&gt; redistributed</pre> |                  |        |      |         |           |              |      |

| S<br>Ext<br>Inv<br>Stg<br>IA | -><br>-><br>-><br>-> | stale<br>extranet<br>invalid<br>staged<br>On-demand inactive |           |      |       |           |           |              |       |
|------------------------------|----------------------|--------------------------------------------------------------|-----------|------|-------|-----------|-----------|--------------|-------|
| U                            | ->                   | TLOC unresolved                                              |           | PATH |       |           | ATTRIBUTE |              |       |
| VPN                          |                      | PREFIX                                                       | FROM PEER | ID   | LABEL | STATUS    | ТҮРЕ      | TLOC IP      | COLOR |
| 1                            |                      | 172.16.16.0/24                                               | 0.0.0.0   | 75   | 1003  | C, Red, R | installed | 10.10.10.100 | gold  |

cEdge\_ospf#

Rej -> rejected -> looped

-> resolved

L

R

De volgende output vangt vrf 1 ospf routingstabel en zowel OSPF Externe als Interne route is in RIB.

```
cEdge_ospf#show ip route vrf 1 ospf
Routing Table: 1
Codes: L - local, C - connected, S - static, R - RIP, M - mobile, B - BGP
                                  D - EIGRP, EX - EIGRP external, O - OSPF, IA - OSPF inter area
                                 N1 - OSPF NSSA external type 1, N2 - OSPF NSSA external type 2
                                 E1 - OSPF external type 1, E2 - OSPF external type 2, m - OMP % \left( {{\rm{SPF}}} \right) = {\rm{CPF}} \left( {{\rm{SPF}}} \right) = {\rm{CPF}} \left( {{\rm{SPF}}} \right) = {\rm{CPF}} \left( {{\rm{SPF}}} \right) = {\rm{CPF}} \left( {{\rm{SPF}}} \right) = {\rm{CPF}} \left( {{\rm{SPF}}} \right) = {\rm{CPF}} \left( {{\rm{SPF}}} \right) = {\rm{CPF}} \left( {{\rm{SPF}}} \right) = {\rm{CPF}} \left( {{\rm{SPF}}} \right) = {\rm{CPF}} \left( {{\rm{SPF}}} \right) = {\rm{CPF}} \left( {{\rm{CPF}}} \right) = {\rm{CPF}} \left( {{\rm{CPF}}} \right) = {
                                 n - NAT, Ni - NAT inside, No - NAT outside, Nd - NAT DIA
                                 i - IS-IS, su - IS-IS summary, L1 - IS-IS level-1, L2 - IS-IS level-2
                                  ia - IS-IS inter area, * - candidate default, U - per-user static route
                                 H - NHRP, G - NHRP registered, g - NHRP registration summary
                                  o - ODR, P - periodic downloaded static route, 1 - LISP
                                  a - application route
                                  + - replicated route, % - next hop override, p - overrides from PfR
                                  & - replicated local route overrides by connected
```

Gateway of last resort is 10.10.10.60 to network 0.0.0.0

172.16.0.0/24 is subnetted, 1 subnets 0 E2 172.16.16.0 [110/20] via 192.168.70.3, 00:14:04, GigabitEthernet0/0/1 192.168.60.0/24 [110/2] via 192.168.70.3, 01:07:51, GigabitEthernet0/0/1 0 IA

cEdge\_ospf#

â€f

1. Na het filtreren met route-kaart om enkel interne routes opnieuw te verdelen, wordt de externe route OSPF niet meer herverdeeld in OMP.

cEdge ospf#show sdwan omp routes 172.16.16.0/24 % No such element exists. cEdge\_ospf#show sdwan omp routes 192.168.60.0/24 Code: C -> chosen Ι -> installed Red -> redistributed Rej -> rejected L -> looped R -> resolved S -> stale Ext -> extranet Inv -> invalid Stg -> staged IA -> On-demand inactive U -> TLOC unresolved PATH ATTRIBUTE ID LABEL STATUS TYPE TLOC IP COLOR VPN PREFIX FROM PEER \_\_\_\_\_ 192.168.60.0/24 0.0.0.0 75 1003 C,Red,R installed 10.10.10.100 1 qold

cEdge\_ospf

De volgende output vangt vrf 1 ospf routingstabel en zowel OSPF Externe als Interne route is in RIB.

cEdge\_ospf#show ip route vrf 1 ospf Routing Table: 1 Codes: L - local, C - connected, S - static, R - RIP, M - mobile, B - BGP D - EIGRP, EX - EIGRP external, O - OSPF, IA - OSPF inter area N1 - OSPF NSSA external type 1, N2 - OSPF NSSA external type 2 E1 - OSPF external type 1, E2 - OSPF external type 2, m - OMP n - NAT, Ni - NAT inside, No - NAT outside, Nd - NAT DIA i - IS-IS, su - IS-IS summary, L1 - IS-IS level-1, L2 - IS-IS level-2 ia - IS-IS inter area, \* - candidate default, U - per-user static route H - NHRP, G - NHRP registered, g - NHRP registration summary o - ODR, P - periodic downloaded static route, 1 - LISP a - application route + - replicated route, % - next hop override, p - overrides from PfR & - replicated local route overrides by connected Gateway of last resort is 10.10.10.60 to network 0.0.0.0 172.16.0.0/24 is subnetted, 1 subnets 172.16.16.0 [110/20] via 192.168.70.3, 00:09:12, GigabitEthernet0/0/1 0 E2 0 IA 192.168.60.0/24 [110/2] via 192.168.70.3, 01:02:59, GigabitEthernet0/0/1

```
cEdge_ospf#
```

2. Na het filtreren met route-kaart om enkel externe routes opnieuw te verdelen, wordt de interne route OSPF niet meer herverdeeld in OMP.

cEdge\_ospf#show sdwan omp routes 192.168.60.0/24 % No such element exists. cEdge\_ospf#show sdwan omp routes 172.16.16.0/24 Code: C -> chosen Ι -> installed Red -> redistributed Rej -> rejected L -> looped R -> resolved S -> stale Ext -> extranet Inv -> invalid Stg -> staged IA -> On-demand inactive U -> TLOC unresolved PATH ATTRIBUTE ID LABEL STATUS TYPE TLOC IP VPN PREFIX FROM PEER COLOR \_\_\_\_\_ 172.16.16.0/24 0.0.0.0 75 1003 C,Red,R installed 10.10.10.100 1 plop

cEdge\_ospf#

De volgende output vangt vrf 1 OSPF routeringstabel en zowel OSPF Externe als Interne route is in RIB.

cEdge\_ospf#show ip route vrf 1 ospf Routing Table: 1 Codes: L - local, C - connected, S - static, R - RIP, M - mobile, B - BGP D - EIGRP, EX - EIGRP external, O - OSPF, IA - OSPF inter area N1 - OSPF NSSA external type 1, N2 - OSPF NSSA external type 2 E1 - OSPF external type 1, E2 - OSPF external type 2, m - OMP n - NAT, Ni - NAT inside, No - NAT outside, Nd - NAT DIA i - IS-IS, su - IS-IS summary, L1 - IS-IS level-1, L2 - IS-IS level-2 ia - IS-IS inter area, \* - candidate default, U - per-user static route H - NHRP, G - NHRP registered, g - NHRP registration summary o - ODR, P - periodic downloaded static route, 1 - LISP a - application route + - replicated route, % - next hop override, p - overrides from PfR & - replicated local route overrides by connected Gateway of last resort is 10.10.10.60 to network 0.0.0.0 172.16.0.0/24 is subnetted, 1 subnets 172.16.16.0 [110/20] via 192.168.70.3, 00:02:16, GigabitEthernet0/0/1 0 E2 0 IA 192.168.60.0/24 [110/2] via 192.168.70.3, 00:56:03, GigabitEthernet0/0/1

cEdge\_ospf#

#### Gecentraliseerd controlebeleid

Standaard worden alle verbonden routes opnieuw verdeeld in OMP vanaf Site 40 (Focus op 192.168.50.2/32).

cEdge\_Site40#show sdwan running-config | i site site-id 40 cEdge\_Site40#show sdwan omp routes 192.168.50.2/32 Code: C -> chosen I -> installed Red -> redistributed Rej -> rejected L -> looped R -> resolved S -> stale Ext -> extranet Inv -> invalid Stg -> staged IA -> On-demand inactive U -> TLOC unresolved PATH ATTRIBUTE VPN PREFIX FROM PEER ID LABEL STATUS TYPE TLOC IP COLOR \_\_\_\_\_ 1 192.168.50.2/32 0.0.0.0 68 1004 C,Red,R installed 10.10.10.40 biz-in cEdge\_Site40#

â€f

Site 10 en Site 100 ontvangen de route van OMP.

cEdge\_Site10#show sdwan running-config | i site site-id 10 cEdge\_Site10#show sdwan omp routes 192.168.50.2/32 Code: C -> chosen Т -> installed Red -> redistributed Rej -> rejected L -> looped R -> resolved S -> stale Ext -> extranet Inv -> invalid Stg -> staged IA -> On-demand inactive U -> TLOC unresolved PATH ATTRIBUTE FROM PEER ID LABEL STATUS TYPE TLOC IP COLOR VPN PREFIX \_\_\_\_\_ 192.168.50.2/32 10.10.10.2 32 1004 C,I,R installed 10.10.10.40 biz-ir 1

cEdge\_Site10#

| cEdge_<br>site                                                                                                    | _ospf#show sdwan run<br>-id 10                                                                                                    | ning-config   i s<br>0 | ite            |       |        |           |             |        |
|----------------------------------------------------------------------------------------------------|----------------------------------------------------------------------------------------------------|------------------------|----------------|-------|--------|-----------|-------------|--------|
| cEdge_<br>Code:<br>I -><br>Red -><br>Rej -><br>L -><br>R -><br>S -><br>Ext -><br>Inv -><br>Stg -><br>IA -><br>U -> | _ospf#show sdwan omp<br>> chosen<br>> installed<br>> redistributed<br>> rejected<br>> looped<br>> resolved<br>> stale<br>> extranet<br>> invalid<br>> staged<br>> On-demand inactive<br>> TLOC unresolved | routes 192.168.5       | Ю.2/32<br>РАТН |       |        | ATTRIBUTE |             |        |
| VPN                                                                                                    | PREFIX                                                                                                    | FROM PEER              | ID             | LABEL | STATUS | TYPE      | TLOC IP     | COLOR  |
| 1                                                                                                    | 192.168.50.2/32                                                                                                    | 10.10.10.2             | 73             | 1004  | C,I,R  | installed | 10.10.10.40 | biz-ir |
| cEdge_                                                                                                    | _ospf#                                                                                                    |                        |                |       |        |           |             |        |

1. Nadat het gecentraliseerde beleid naar vSmart is gedrukt, wordt 192.168.50.2 nog steeds door Site 40 opnieuw gedistribueerd naar OMP en ontvangt vSmart het.

cEdge\_Site40#show sdwan running-config | i site site-id 40 cEdge\_Site40#show sdwan omp routes 192.168.50.2/32 Generating output, this might take time, please wait ... Code: C -> chosen Т -> installed Red -> redistributed Rej -> rejected L -> looped R -> resolved S -> stale Ext -> extranet Inv -> invalid Stg -> staged IA -> On-demand inactive U -> TLOC unresolved PATH ATTRIBUTE FROM PEER ID LABEL STATUS TYPE TLOC IP COLOR VPN PREFIX \_\_\_\_\_ 192.168.50.2/32 0.0.0.0 68 1004 C,Red,R installed 10.10.10.40 biz-ir 1

cEdge\_Site40#

rcdn\_lab\_vSmart# show omp routes 192.168.50.2/32 Code: С -> chosen -> installed Т Red -> redistributed Rej -> rejected -> looped L -> resolved R S -> stale Ext -> extranet Inv -> invalid Stg -> staged IA -> On-demand inactive -> TLOC unresolved U

|     |                 |             | PATH |       |        | ATTRIBUTE |             |       |
|-----|-----------------|-------------|------|-------|--------|-----------|-------------|-------|
| VPN | PREFIX          | FROM PEER   | ID   | LABEL | STATUS | ТҮРЕ      | TLOC IP     | COLOR |
| 1   | 192.168.50.2/32 | 10.10.10.40 | 68   | 1004  | C , R  | installed | 10.10.10.40 | biz-i |

rcdn\_lab\_vSmart#

Site 10 en 100 ontvangen die specifieke route echter niet.

cEdge\_Site10#show sdwan running-config | i site site-id 10 cEdge\_Site10#show sdwan omp routes 192.168.50.2/32 % No such element exists. cEdge\_Site10# cEdge\_ospf#show sdwan running-config | i site site-id 100 cEdge\_ospf#show sdwan omp routes 192.168.50.2/32 % No such element exists.

cEdge\_ospf#

#### â€f

2. Nadat het gecentraliseerde beleid naar vSmart is verplaatst, wordt site 40 nog steeds 192.168.50.2 opnieuw gedistribueerd in OMP, maar vSmart wijst het af, waardoor het ongeldig wordt.

rcdn\_lab\_vSmart# show omp routes 192.168.50.2/32
Code:
C -> chosen
I -> installed
Red -> redistributed
Rej -> rejected
L -> looped
R -> resolved

| S   | -> | stale              |
|-----|----|--------------------|
| Ext | -> | extranet           |
| Inv | -> | invalid            |
| Stg | -> | staged             |
| IA  | -> | On-demand inactive |
| U   | -> | TLOC unresolved    |
|     |    |                    |

|     |                 |             | PATH |       |           | ATTRIBUTE |             |        |
|-----|-----------------|-------------|------|-------|-----------|-----------|-------------|--------|
| VPN | PREFIX          | FROM PEER   | ID   | LABEL | STATUS    | ТҮРЕ      | TLOC IP     | COLOR  |
| 1   | 192.168.50.2/32 | 10.10.10.40 | 68   | 1004  | Rej,R,Inv | installed | 10.10.10.40 | biz-ir |

rcdn\_lab\_vSmart#

#### â€f

Site 10 en 100 ontvangen die specifieke route niet.

cEdge\_Site10#show sdwan running-config | i site site-id

cEdge\_Site10#show sdwan omp routes 192.168.50.2/32
% No such element exists.

cEdge\_Site10#

cEdge\_ospf#show sdwan running-config | i site site-id 100

cEdge\_ospf#show sdwan omp routes 192.168.50.2/32
% No such element exists.

cEdge\_ospf#

## Gerelateerde informatie

• Cisco technische ondersteuning en downloads

#### Over deze vertaling

Cisco heeft dit document vertaald via een combinatie van machine- en menselijke technologie om onze gebruikers wereldwijd ondersteuningscontent te bieden in hun eigen taal. Houd er rekening mee dat zelfs de beste machinevertaling niet net zo nauwkeurig is als die van een professionele vertaler. Cisco Systems, Inc. is niet aansprakelijk voor de nauwkeurigheid van deze vertalingen en raadt aan altijd het oorspronkelijke Engelstalige document (link) te raadplegen.